「できマウス S2。」ユーザーマニュアル

お好みの外部スイッチで、Windows iOS/iPadOS macOS Android を利用したい!その願いのお手伝いができたらうれしいです。

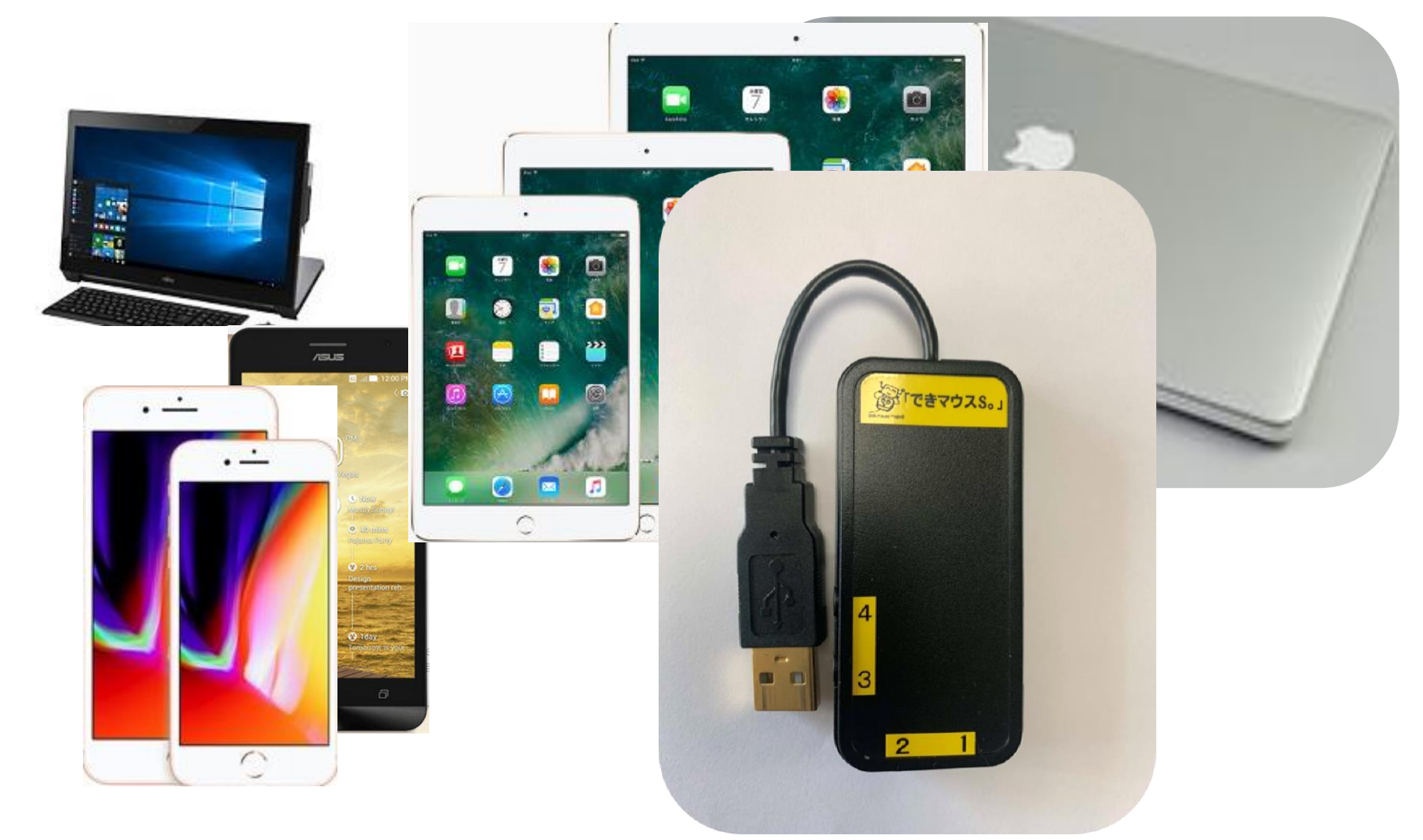

# 「できマウス。」プロジェクト https://dekimouse.org/wp/

# 目次

1.「できマウス S2。」の概要 2.「できマウス S2。」の各部の名称 8. 視線入力での利用 3.「できマウス S2。」の仕様 9. 「できマウス S2。」の iOS/ iPadOS における特殊な機能 4.「できマウス S2。」のモード切替とモードの確認 10.「できマウス S2。」のオプション(別売品) 4-1.モード切替 11. 電話サポートを受けたい。 4-2.モードの確認と機能 5.「できマウス S2。」Windows や Android で使う 5-1. マウスキー1個モード 5-2. 「できマウス S2。」を GamePad (「できマウス。」互換)として利用す ろ 6. 「できマウス S2。」を macOS で使う 対応している OS 製品 6-1. Mac のスイッチコントロールで使う Windows macOS iOS(純正 USB アダプタ必要) 6-2. Mac の Switch XS で使う Android マウス機能・スイッチアクセス対応 7.「できマウス S2。」を iOS/iPadOS で使う (USB 変換アダプタが必要) 7-1.iOS/iPadOS のスイッチコントロールで使う 文中の記号 7-2.iOS/ iPadOS で DropTalk を外部スイッチで使う SW1からSW4とは、「できマウスS2。」のスイッチ挿入口の 7-3. iPadOS でトーキングエイド for iPad を外部スイッチで使う 数字と同じです。 7-4. iOS/iPadOS で Space/Enter/→/←のキーを利用するアプリを使う 10 Windows のなかでも Windows10 以降 7-5. iOS/iPadOS で Space/h/k/l(エル)のキーを利用するアプリを使う Mac Mac の操作に関する事項 7-6. iOS/iPadOS でマウスを利用してポインターを動かして使う iOS iOS/iPadOS の操作に関する事項

## 最新版マニュアルはホームページからダウンロードしてご覧ください。

https://dekimouse.org/wp/kiki/dekimouses から PDF でダウンロードできます。

「できマウス S2。」は、生まれたばかりです。皆様の愛ディアで育てていただけたら幸いです。不具合などございましたら、ご連絡とご協力 をよろしくお願いいたします。

Windows は Microsoft 社、Mac iPad は Apple 社、Android は google 社の登録商標です。

# 1.「できマウスS2。」の概要

前身の「できマウス。」は、2001年に発表から時が経過し「できマウスS。」「できマウスSAi。」と引き継いでまいりました。 このたび、上位互換として「できマウスS2。」を開発いたしました。従来の GamePad の機能はそのままですので、 「できマウス。」の仲間たちと称する支援アプリ(ホームページをご覧ください)や周辺機器もご利用できます。 「できマウスS2。」は、さらにマウスやキーボードの機能も提供いたしますので、一台三役といった製品となっています。 タッチ PC ではタッチするとマウスカーソルが消えますが、その再表示機能もあります。 Windows では、HeartyLadder や Peat のスイッチとしてご利用できます。簡単操作センターのスクリーンキーボードのオートスキャン機能も 利用できます。視線入力の決定スイッチとしても利用できます。 iOS/iPadOS や macOS のスイッチコントロールやマウスカーソル操作が可能です。SwitchXS でご利用できます。 (iOS/iPadOS では純正 USB アダプタが必要)。Android(携帯含む)での利用もできます。

2. 「できマウスS2。」の各部の名称

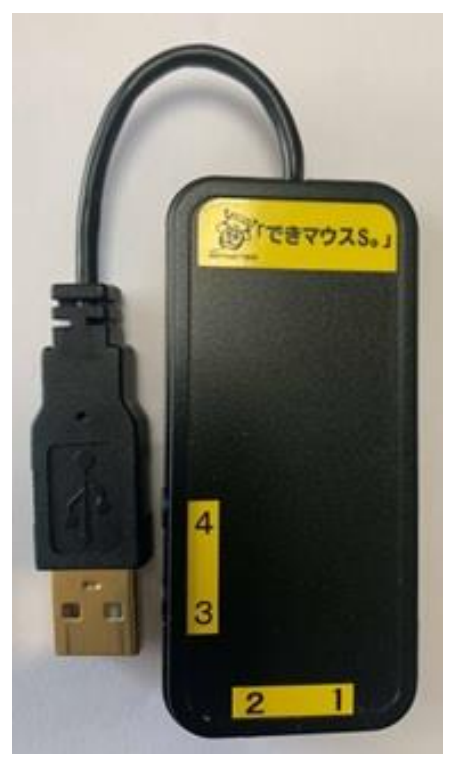

「できマウスS2。」外観

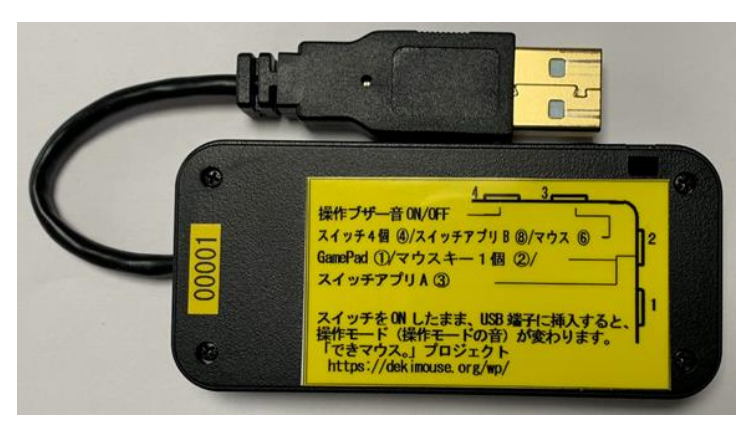

スイッチ接続部には、4個までのスイッチを接続することができます。 また、このジャックに挿入したスイッチを ON のまま USB に接続しますと、 操作モードや操作ブザー音の設定ができます。

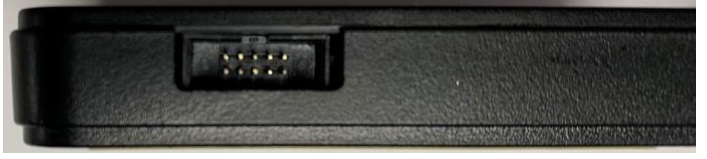

側面に拡張コネクタがあり、オプションケーブルでスイッチを 8個まで増設可能。電源供給も可能。

3.「できマウス S2。」の仕様

| 1. 名称     | 「できマウス S2。」                                                                                                    |
|-----------|----------------------------------------------------------------------------------------------------|
| 2. 機能     | スイッチやセンサーを IT 機器に接続する仲立ちをします。<br>PC によりますが「できマウス S2。」に接続したスイッチで Sleep から復帰できます。(iPhone は純正アダプタ、Android 携帯<br>電話は USBtypeC の場合は、USBtypeC アダプタの利用で復帰可能)<br>DeepSleep モード搭載で省電力。<br>タッチタブレット PC は Windows も Android もタッチしてしまうとマウスカーソルが消えますが、「できマウス S2。」<br>に接続したスイッチに触れますと、マウスカーソルが再表示されます。<br>バージョンアップが可能。バージョンアップのお知らせはホームページにてお知らせいたします。<br>本体側面の拡張コネクタで、スイッチ8 個まで対応と外部への電源出力も可能(オプション扱い)                                                                                                    |
| 3. モード    | GamePad モード:従来の「できマウス。」互換です。<br>このモードでは、HeartyLadder・Peat などの操作や Windows のスクリーンキーボードのスキャンン操作ができます。<br>SwitchXS の操作ができます。視線入力のスイッチ BOX としても利用可 (Miyasuku・Hearty)。<br>マウスキー1個モード:スイッチ1個の長短 ON の組み合わせで、マウスやキーボード機能を利用できます。<br>AssistiveTouch 利用のマウスカーソル対応 (iOS/iPadOS13 以降)<br>視線入力のスイッチ BOX としても利用可 (Orihime eye)。<br>スイッチアプリ A モード:Space / Enter / →/ ←で利用する iOS アプリで利用できます。(スイッチコントロールでも利用可)<br>スイッチアプリ B モード:Space / h / k / l(エル) DropTalk やトーキングエイド for iPad で利用できます。(スイッチコントロール<br>でも利用可)<br>マウス回数モード:AssistiveTouch 利用のマウスカーソル対応 (iOS/iPadOS13 以降) |
| 4. 電源     | 不要(USB 端子から供給されます。) 10mA                                                                                                    |
| 5. 大きさ    | 横35mm 縦75mm 高12mmのプラスチックケース(黒)に入っています。ケーブル先端に USB 端子が付いています。                                                                                                    |
| 6. 重さ     | 約 30g                                                                                                    |
| 7. 安全対策   | ポリスイッチ(再生可能なヒューズ)を搭載                                                                                                    |
| 8. USB 規格 | USB2.0 準拠・電源管理対応(PC の Sleep からの復帰が可能)・VendorID 取得                                                                                                    |

| 9. 対応 OS | Windows10/8.1/7/ iOS/iPadOS/macOS/Android6.0 以降   |
|----------|---------------------------------------------------|
| 10. コネクタ | スイッチ端子は4個。側面にスイッチ8個と電源供給コネクタが付いています。ピン配置を公開しています。 |
| 11. 付属品  | なし。 「できマウス。」の仲間たち(Windows のみ対応 無料ダウンロード可能)        |
| 12. 別売品  | 「できレバースイッチ3S。」・マイクロ USB ホスト変換アダプタ                 |

# 4.「できマウスS2。」のモード切替とモードの確認

- 4-1.モード切替 PPS スイッチではモード切替設定ができません(PPS スイッチは長押し信号が出力されないため) SW2から SW4 までのジャックに挿入したスイッチを ON しながら電源の入ったPCや携帯端末の USB ポートに挿入することで、 モードが切り替わります。〇印の中の数字は、モードの状態を示すブザーの音の回数です。 【注意】操作モードを決めましたら、基本的に挿入したスイッチを SW1 に戻してください。
  - SW2: GamePad モード①/マウスキー1個モード②/スイッチアプリA モード③と順に入れ替わります。
  - SW3:スイッチ4個モード④/スイッチアプリBモード⑤/マウス回数モード⑥と順に入れ替わります。
  - SW4:操作ブザー音 ON/OFF を切り替えます。(GamePad モードではスイッチを操作してもブザー音はなりません)
    - ブザー音 OFF でも、操作モード確認時にはブザー音がなります。

#### 4-2.モードの確認と機能

- 「できマウス S2。」に接続したスイッチに触れずに、電源の入った PC や携帯端末の USB 端子に挿入するとブザー音がなります。 その音の回数でモードを知ることができます。本体シール貼付のシールの丸印の数字と音の回数が同じです。
- ピッ1回:旧「できマウス。」互換モードで、GamePadとして機能します。
  - 視線入力 miyasukuSW や HeartyAi や TobiiTC スキャンの決定キーとして機能します。
  - macOS のスイッチコントロールや SwitchXS のスイッチとして機能します。
- ピッ2回:マウスキー1個モードとして機能します。スイッチを①に接続して利用します。6ページの表をご覧ください。
- スイッチを SW2 に挿入するとマウスのクリック信号が、SW4 に挿入すると、視線入力 OriHimed eye+SW の決定キーとして機能します。 ピッ3回:スイッチアプリA モードとして機能します。iOS/iPadOS や macOS のスイッチコントロールでも機能します。
- Space/Enter/→/←の信号が各端子から出力されます。Windows のパワーポイントのスライドショーでも利用できます。 ピッ4回:スイッチ4個モードとして機能します。iOS や macOS のスイッチコントロールの長押しに対応します。
  - ↓/ ← / ↑ / → の信号が各端子から出力されます。
- ピッ5回:スイッチアプリBモードとして機能します。iOS/iPadOSやmacOSのスイッチコントロールでも機能します

ドロップトークやトーキングエイド for iPad で利用できます(スイッチコントロール OFF で利用します)。

Space / Enter / k /l(エル)の信号が各端子から出力されます。

Android のスイッチアクセスでも利用できます。

ピッ6回:マウス回数モードとして機能します。PPS スイッチで操作できます。11 ページの 7-6 項の表をご覧ください。

\*「できマウス S2。」自身が Sleep から起きる際には、まれにピッ5 回以上鳴る場合があります。その後、上記の1回から6 回の音が鳴ります。

5.「できマウスS2。」を Windows や Android で使う

5-1.マウスキー1個モード (長短 On が難しい場合は、短 On だけでも操作できます 7-6-3.使用方法をご覧ください。) マウスキー1個モードに設定したのちに、SW1 に接続したスイッチの長短 ON の組み合わせで操作します。 スイッチを SW4 に挿入すると、支援入力 OriHimed eye+SW の決定キーとして機能します。

iOS13 や iPadOS13 以降では、マウスカーソルがサポートされ、それにも対応しております。7-6.をご覧ください。

| マリスシ | リスキー I 個モート(スイッナ長短で操作 0:短 UN I:長 UN ) [10] は Windows 10 のみ機能 |               |                                 |  |  |  |
|------|--------------------------------------------------------------|---------------|---------------------------------|--|--|--|
| No.  | 操作                                                           | 項目            | 機能                              |  |  |  |
| 01   | 0                                                            | カーソル移動        | 90度方向転換しながらカーソル移動します。           |  |  |  |
| 02   | 00                                                           | カーソル速度/マウスボタン | 超低速移動/ノーマル速度に戻す。停止中は左ダブルクリック    |  |  |  |
| 03   | 000                                                          | カーソル速度/Win    | 高速移動(ノーマル速度に戻すには、0)/停止中は機能なし    |  |  |  |
| 04   | 1                                                            | マウスボタン        | 移動中は停止またはドラッグ解放/停止中はマウス左クリック    |  |  |  |
| 05   | 01                                                           | マウスボタン        | マウス右クリック(Android 携帯では前に戻る機能となる) |  |  |  |
| 06   | 001                                                          | 矢印キー          | 右矢印キー                           |  |  |  |
| 07   | 0001                                                         | Win+S         | 検索                              |  |  |  |
| 08   | 00001                                                        | Esc           | Esc キー                          |  |  |  |
| 09   | 10                                                           | Space         | Space +                         |  |  |  |
| 10   | 010                                                          | 矢印キー          | 上矢印キー                           |  |  |  |
| 11   | 0010                                                         | Win+U         | 簡単操作センター表示                      |  |  |  |
| 12   | 11                                                           | カーソル移動/ドラッグ   | カーソル移動中は180度反対方向へ移動/停止中はドラッグ開始  |  |  |  |
| 13   | 011                                                          | 矢印キー          | 下矢印キー                           |  |  |  |
| 14   | 0011                                                         | TAB           | TAB                             |  |  |  |
| 15   | 100                                                          | 矢印キー          | 左矢印キー                           |  |  |  |

|   | 16 | 101   | PageDown      |                                        |
|---|----|-------|---------------|----------------------------------------|
|   | 17 | 0101  | НОМЕ          | iOS iPadOSとAndroidで機能                  |
|   | 18 | 110   | PageUp        |                                        |
|   | 19 | 111   | Cortana 起動 10 | Cortanaの ON/OFF (マイクも自動 ON) コルタナの設定が必要 |
| 4 | 28 | 1000  | Ctrl+A        | 全選択                                    |
| 4 | 20 | 1001  | Ctrl+C        | コピー                                    |
| 4 | 21 | 1010  | Ctrl+V        | 貼り付け                                   |
| 4 | 22 | 1011  | Ctrl+X        | 切り取り                                   |
| 4 | 23 | 1100  | Ctrl+Y        | やり直しのやり直し                              |
| 4 | 24 | 1101  | Ctrl+Z        | やり直し                                   |
| 4 | 25 | 1110  | Ctrl+Alt+K    | スクリーンキーボード表示 (App にショートカット設定が必要)       |
| 4 | 26 | 01110 | Win+TAB       | タスクー覧                                  |
| 4 | 27 | 1111  | Win+A 10      | アクションセンター表示(右からスワイプ)                   |
| 4 | 28 | 10000 | カーソル確認        | マウスカーソデスクトップの左上隅に移動(カーソル行方不明用)         |
|   |    |       |               |                                        |

# 5-2.「できマウス S2。」を GamePad(「できマウス。」互換)として利用する

「できマウス。」の仲間たち(ダウンロード版)をインストールして、「できマウス S2。」にマウスやキーボードの機能を与えます。 詳しくは、ホームページにて"「できマウス。」の仲間たち"をご覧ください。

「できマウス。」の仲間たちは下記にあります。無料でダウンロードができます。パスワードは保証書に記載されております。

https://dekimouse.org/wp/download/member/DekimouseNakamatachi.pdf

Windows の簡単操作センターのスクリーンキーボードのオートスキャンで利用することができます。 HeartyLadder や Pete の入力機器として利用することができます。MacPC ではスイッチコントロールや SwitchXS の操作ができます。 視線入力の決定スイッチとして利用できます。(視線入力についてを参照) 6.「できマウスS2。」を macOS で使う Mac

6-1.Mac のスイッチコントロールで使う

「できマウス S2。」をスイッチ4個モードか GamePad モード に設定したのち、スイッチを SW1 に戻します。

Mac に接続した際にキーボード設定アシスタントが表示した場合は、 無視して閉じてください。

システム環境設定からアクセシビリティを選択します。

アクセシビリティでスイッチコントロールを選択、スイッチを選択します。 SW1から SW4 にスイッチを接続してスイッチコントロールを利用する 場合は、+を選択し、SW1 に接続したスイッチを ON し、名前を付けて アクションを設定します。右図の例は、SW1とSW2を設定した例です。 SW1からSW4まで利用でき、長押しもサポートしております。一般に 戻ってスイッチコントロールを有効にします。

## 6-2.Mac の SwitchXS で使う

「できマウス S2。」を GamePad モードに設定したのち、スイッチを SW1 に戻します。 SwitchXS の入力機器を GamePad あるいは JovStick を指定します。

# 7.「できマウス S 2。」を iOS/iPadOS で使う iOS

7-1.iOS/iPadOS のスイッチコントロールで使う

# 7-1-1.準備するもの

iOS/iPadOS 機器のコネクタによって異なります。Lightning の場合は、 Apple 純正の Lightning - USB3 カメラアダプタ(型番 MK0W2AM/A)が 必要です。USB-typeCの場合は typeC 変換アダプタが必要です。

「できマウス S2。」をカメラアダプタの USB 端子に挿入し、iPad 付属の充電ケーブルをカメラアダプタの Lightning コネクタに挿入しますと

×

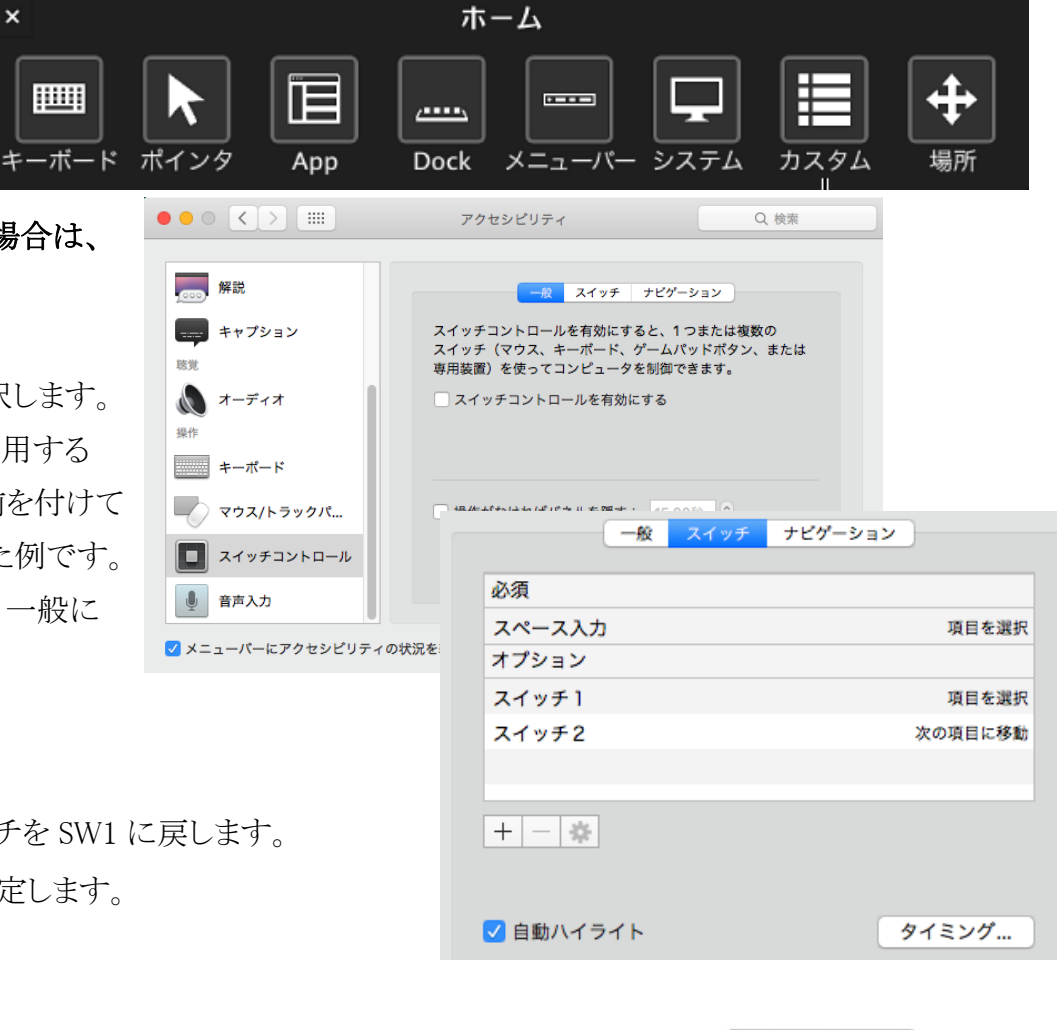

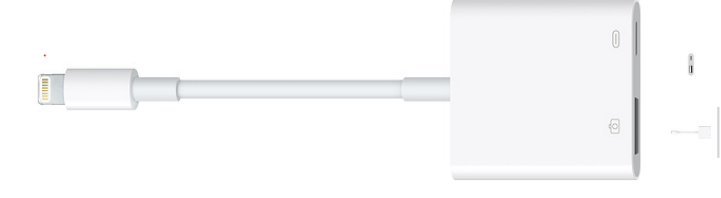

Apple 純正の Lightning - USB3 カメラアダプタ

iPad の Sleep からの復帰ができます。4個のスイッチ接続箇所のどこでも復帰可能です。 iOS 機器のコネクタが USB-typeC の場合は、「できマウス S2。」のケーブル先端に typeC 変換アダプタを接続してください。

## 7-1-2.設定方法

「できマウス S2。」をスイッチ4個モードにします。(タッチのマウスキーは OFF にしてください) iOS の設定/(一般)/アクセシビリティ/スイッチコントロール/スイッチとタップします。 スイッチの項で新しいスイッチを追加/外部と選択します。 アクティベートしてくださいと表示します。 SW1 に接続したスイッチを On して、名前(例 DM4-1)を付けて保存し、アクションを選択します。 スイッチ1個以上使用可能な場合は、同じように、SW2 から SW4 の設定を行ないます。 アクション設定では、長押しもサポートしております。(長押しを有効にしますと、iDevice の

14:12 **↑** \* ■⊃ スイッチ DMA4-1 デフォルト 項目を選択 > 長押し ハイライトメニューの表示 >

SW1 から SW4 の出力は  $\downarrow \cdot \leftarrow \cdot \uparrow \cdot \rightarrow b$ なります。

反応がワンテンポ遅れるようになります。OSの仕様です。)

スイッチコントロールでは、スイッチ4個モード以外のスイッチアプリAモードないしスイッチアプリBモードでもアクション割り当てが可能です。

「できレバースイッチ3S。」を拡張コネクタに挿入して利用できます。

#### 7-2.iOS/iPadOS で DropTalk を外部スイッチで使う

#### 7-2-1. 準備するもの

上記の 7-1-1 と同じです。

#### 7-2-2. 設定方法

「できマウス S2。」をスイッチアプリBモードにします。iOSのスイッチコントロールは OFF にします。

iOS のメモを開いて、半角英数字入力になっていることを確かめます。キーボードが表示しない場合は、「できマウス S2。」を一旦 外すか、SW2 を長押しして、1回目のブザー音でスイッチを放すとスクリーンキーボードが表示します。

DropTalkの設定で、外部スイッチを使うに設定し、各スイッチテキスト欄をアクティブにして、「できマウス S2。」に接続したスイッチを SW1 から順に On しますと、設定キーが表示されます。

# 7-3.iPadOS でトーキングエイド for iPad を外部スイッチで使う

#### 7-3-1. 準備するもの

上記の 7-1-1 と同じです。

#### 7-3-2. 設定方法

「できマウス S2。」をスイッチアプリBモードにします。iPadOSのスイッチコントロールは OFF にします。 トーキングエイド for iPadの外部キー設定が、スイッチ A がスペース、スイッチ B がhになっていることを確認します。

## 7-4.iOS/iPadOS で Spase/Enter/→/←のキーを利用するアプリを使う

#### アプリ自体が外部スイッチに対応している場合に利用できます。\* Windows のパワーポイントのスライドショーの操作も可能です。

7-4-1. 準備するもの

上記の 7-1-1 と同じです。

#### 7-4-2.設定方法

「できマウス S2。」をスイッチアプリ A モードにします。 iOS/iPadOS のスイッチコントロールは OFF にします。

スイッチ対応アプリを使わない場合は、スイッチコントロールでアクション割り当てが可能です。(長押しはスイッチ4個モードのみサポート)

## 7-5.iOS/iPadOS で Space/h/k/I(エル)のキーを利用するアプリを使う

アプリ自体が外部スイッチに対応している場合に利用できます。トーキングエイド for iPad や Drop Talk などの操作ができます。

#### 7-5-1. 準備するもの

上記の 7-1-1 と同じです。

#### 7-5-2.設定方法

「できマウス S2。」をスイッチアプリBモードにします。iOS/iPadOSのスイッチコントロールは OFF にします。

## 7-6.iOS/iPadOS13 以降でマウスを利用してポインターを動かして使う

iOS13 や iPadOS13 以降では、マウスカーソルがサポートされ、それに対応しております。

#### 7-6-1. 準備するもの

上記の 7-1-1 と同じです。

# 7-6-2.設定方法

「できマウス S2。」をマウス回数モードまたは、マウスキー1個モードにします。iOS/iPadOS の AssistiveTouch を ON にします。 利用者ご自身で、マウス操作とスイッチコントロールを切替て操作できます。表の**\*印の機能だけでも操作可能** 「できマウス S2。」の SW1 にスイッチを接続して利用します。マウス操作が困難な場合に、1個のスイッチ操作でポインターを動かせます。 **ユーザー定義は、iOS/iPadOS13 以降タッチ/AssistiveTouch/デバイスで「できマウス S2。」を選択すると定義可能になります。** 

# 7-6-3.使用方法 (この表の機能は、iOS/iPadOS13 以降 や Windows や Android で機能します。)

1. 短 On のみで操作(マウス回数モード)

| マウス回数モード ピエゾスイッチも利用可能 SW1 に接続したスイッチの ON の回数で操作します。 |    |    |                        | SW1 に接続したスイッチの ON の回数で操作します。          |
|----------------------------------------------------|----|----|------------------------|---------------------------------------|
|                                                    | No | 回数 | 項目                     | 機能                                    |
| *                                                  | 01 | 1  | カーソル移動                 | 90度方向転換しながらカーソル移動します。                 |
| *                                                  | 02 | 2  | カーソル停止し左ボタン/右ボタン       | カーソル移動中は停止して左ボタン・ドラッグ解放/停止中は右ボタン      |
|                                                    | 03 | 3  | カーソル移動反転/ボタン3          | カーソル移動中は反対方向に移動/停止中はボタン3 (ユーザー定義)     |
|                                                    | 04 | 4  | HOME ボタン/ボタン 4         | カーソル移動中は HOME ボタン/停止中はボタン4 (ユーザー定義)   |
|                                                    | 05 | 5  | カーソル低速移動/ボタン5          | カーソル移動中は低速移動/停止中はボタン5 (ユーザー定義)        |
|                                                    | 06 | 6  | キーボード表示・非表示/ボタン6       | カーソル移動中はキーボード表示非表示/停止中はボタン6 (ユーザー定義)  |
|                                                    | 07 | 7  | ドラッグ開始/左ボタン長押し         | カーソル移動中は左ボタン長押し/停止中はドラッグ開始            |
|                                                    | 08 | 8  | スイッチコントロール切替           | スイッチコントロール操作 Space キー/マウス回数モードに切り替える  |
|                                                    | 09 | 9  | 機器を Sleep にして自分も Sleep | iDevice を Sleep にして「できマウス S2。」も Sleep |

2. 長短 On で操作(マウスキー1個モード)

マウスキー1個モードに設定したのちに、SW1に接続したスイッチの長短 ON の組み合わせで操作します。

| 7 | マウスキー1個モード(スイッチの長短で操作 0 : 短 0N  1 : 長 0N ) iOS/iPadOS13 以降で機能 |      |               |                                    |  |  |  |
|---|---------------------------------------------------------------|------|---------------|------------------------------------|--|--|--|
|   | No.                                                           | 操作   | 項目            | 機能                                 |  |  |  |
| * | 01                                                            | 0    | カーソル移動        | 90度方向転換しながらカーソル移動します。              |  |  |  |
|   | 02                                                            | 00   | カーソル速度/マウスボタン | 超低速移動/ノーマル速度に戻す。停止中は左ダブルクリック       |  |  |  |
|   | 03                                                            | 000  | カーソル速度/       | 高速移動(戻すには、0)/停止中はボタン3(ユーザー定義)      |  |  |  |
|   | 04                                                            | 0000 | (4回)          | カーソル移動中は HOME ボタン/停止中はボタン4(ユーザー定義) |  |  |  |
| * | 05                                                            | 1    | マウスボタン        | 移動中は停止とドラッグ解放/停止中はマウス左クリック         |  |  |  |
| * | 06                                                            | 01   | マウスボタン        | マウス右クリック                           |  |  |  |

| 07 | 11        | カーソル移動/ドラッグ | カーソル移動中は180度反対方向へ移動/停止中はドラッグ開始        |
|----|-----------|-------------|---------------------------------------|
| 08 | 101       | PageDown    | カーソル移動中は行スクロールダウン/停止中はページダウン(1で停止)    |
| 09 | 110       | PageUp      | カーソル移動中は行スクロールアップ/停止中はページアップ(1で停止)    |
| 10 | 10000     | カーソル確認      | マウスカーソデスクトップの左上隅に移動(カーソル行方不明用)        |
| 11 | 00000     | (5回)        | カーソル移動中は左ボタン長押し/停止中はボタン5 (ユーザー定義)     |
| 12 | 000000    | (6回)        | カーソル移動中はキーボード表示非表示/停止中はボタン6(ユーザー定義)   |
| 13 | 00000000  | (8回)        | スイッチコントロール操作 Space キー/マウス回数モードに切り替える  |
| 14 | 000000000 | (9回)        | iDevice を Sleep にして「できマウス S2。」も Sleep |

## 8.視線入力での利用

「できマウス S2。」は視線入力の決定スイッチのインターフェイスとして利用できます。 視線入力ソフト起動前に、「できマウス S2。」を USB 端子に挿入し、視線ソフトの入力デバイスの設定をおこなってください。 miyasuku や HeartyAi や TobiiTC スキャンは、GamePad モード(GamePad の動作確認を参照) OriHimed eye+SW では、マウスキー1個モードでスイッチを SW4 に挿入で、ご利用いただけます。

# 9.「できマウスS2。」の iOS/iPadOS における特殊な機能

スイッチアプリAモードとスイッチアプリBモード/スイッチ4個モードでは次の機能があります。

SW2 に接続したスイッチを長押し続けるとブザー音の回数が増加します。その回数で外部スイッチを OFF すると下記の機能となります。

ブザー音1回:スクリーンキーボードの表示/非表示

ブザー音2回:HOME 機能

ブザー音3回:トリプル HOME

ブザー音4回: iOS/iPadOS 機器を Sleep し、「できマウス S2。」も Sleep

10. 「できマウス S2。」のオプション(別売品)

# 10-1.「できマウス。」の仲間たち(Windows のみ ダウンロード版)

「できマウス S2。」あるいは、「できマウス。」シリーズのユーザー様は、ダウンロード版が無料で入手できます。

GamePad モード(視線入力も含む)以外でのご使用の際は、ダウンロードは不要です。

「できマウス。」の仲間たちの内容は右記サイトからご覧ください。https://dekimouse.org/wp/app/

- 手順2.「できマウス S2。」を右クリックメニューでゲームコントローラの設定を選択。 □コントロール パネル¥ハードウェアとサウンド¥デバイスとプリンター ← → ◇ 个 🖓 > コントロール パネル > ハードウェアとサウンド > Windows の設定 デバイスの追加 プリンターの追加 デバイスの削除 設定の検索 デバイス (13) デバイス 電話 ディスプレイ、サウンド、通知、電源 Bluetooth、プリンター、マウス Android、iPhone のリンク マウス設定(M) Dekimo 📖 キーボード設定(K) Regional 🗐 ゲーム コントローラーの設定(G) ショートカットの作成(S)

https://dekimouse.org/wp/dekimouse support vovaku/

# 11.電話サポートを受けたい

システム

Д

10-2.「できレバースイッチ3S。」

10-3.USB ホスト変換アダプタ

携帯端末に接続の場合は、ホスト機能付きのアダプタが必要となります。

ホームページのサポート予約サイトからお問い合わせください。ご希望の日時をメールにて確認後、こちらからお電話いたします。

12.GamePad モードの動作確認方法(Windows10)

手順1. 設定からデバイスを選択します。

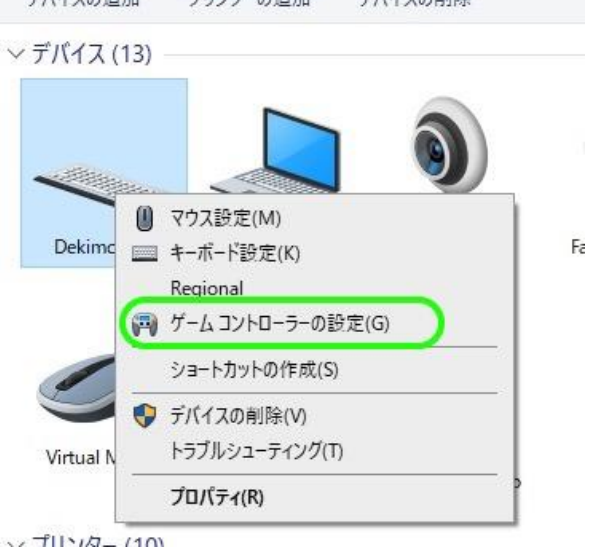

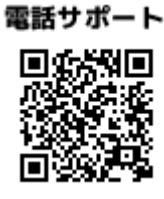

GamePadモードでスイッチにキーやマウスの機能を自由に割り当てが可能。設定内容に名前を付けて保存できます。

USB 端子がマイクロ USB 変換アダプタが、typeC の場合には typeC 変換アダプタが必要になります。

スクリーンキーボードを選択することができない場合があります。そのようなとき、そのアプリを管理者モードで起動すると機能してくれます。

「できマウス S2。」の側面の拡張コネクタにケーブルを挿入します。スイッチとの対応は、「できレバースイッチ3S。」の説明書をご覧ください。

手順3. プロパティを選択します。

## 手順4.「できマウス S2。」に接続したスイッチを ON すると該当の番号が赤く表示します。

| ☞ ゲームコントローラー                                             | ×                    | 🞾 DekimouseS のプロパティ                                                                  | >                                         |
|----------------------------------------------------------|----------------------|--------------------------------------------------------------------------------------|-------------------------------------------|
| これらの設定で、コンピューターにインストーノ<br>できます。<br>インストール済みゲームコントローラー(N) | しされているゲーム コントローラーを構成 | 設定<br>デスト<br>ゲームコントローラーをテストしてください。ゲームコントローラ<br>い場合は調整が必要である可能性があります。調整する<br>さい。<br>軸 | ーがテスト ページで正しく機能しな<br>っには [設定] タブをクリックしてくだ |
| コントローラー                                                  | 状態                   |                                                                                      |                                           |
| DekimouseS2                                              | OK                   | +                                                                                    |                                           |
|                                                          |                      | X 軸 / Y 軸                                                                            |                                           |
|                                                          |                      | ボタン                                                                                  |                                           |
|                                                          |                      |                                                                                      |                                           |
| 詳細設定                                                     | (D) プロパティ(P)         |                                                                                      |                                           |
|                                                          |                      |                                                                                      |                                           |
|                                                          | UK                   |                                                                                      |                                           |
|                                                          |                      |                                                                                      |                                           |
|                                                          |                      | ОК                                                                                   | キャンセル 適用(A)                               |

もし、赤く表示しない場合は、接続スイッチの挿入を確認します。それでも機能しない場合は、手順2に戻り、デバイスの削除を行い、 あらためて手順1から操作します。

13.「できマウス S2。」の確認方法

本体シールに記載があります。接続した機器のデバイス一覧で、DekimouseS2と表示されます。

| 「できマウス。」プロジェクト<br>https://dekimouse.org/wp/<br>Tel 049-288-1312<br>fax 049-288-1323<br>info@dekimouse.org | Dekimouse Project | トップページ<br>日本 ※10<br>・・・・・・・・・・・・・・・・・・・・・・・・・・・・・・・・・・・・ |
|----------------------------------------------------------------------------------------------------|-------------------|----------------------------------------------------------|
|----------------------------------------------------------------------------------------------------|-------------------|----------------------------------------------------------|